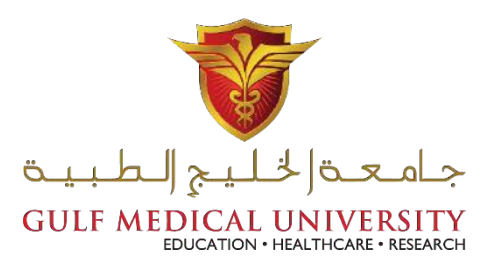

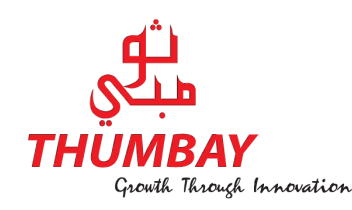

# How to create online interactive quizzes using Socrative

Prepared & Presented by: Dr. Ibrahim Elsayed Associate Professor, College of Pharmacy

October 11, 2017

www.gmu.ac.ae

COLLEGE OF PHARMACY

## What is Socrative?

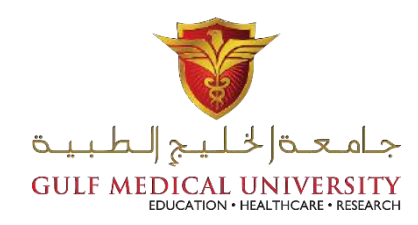

- Socrative is a tool used to visualize the students understanding.
- It is an easy-to-use tool for building assessments and seeing results in real-time.
- Website: <u>www.socrative.com</u>

## **Creating New Account**

83

- Search in google for "Socrative".
- Click on the 1<sup>st</sup> link.
- Select teacher login.
- Create a new account.

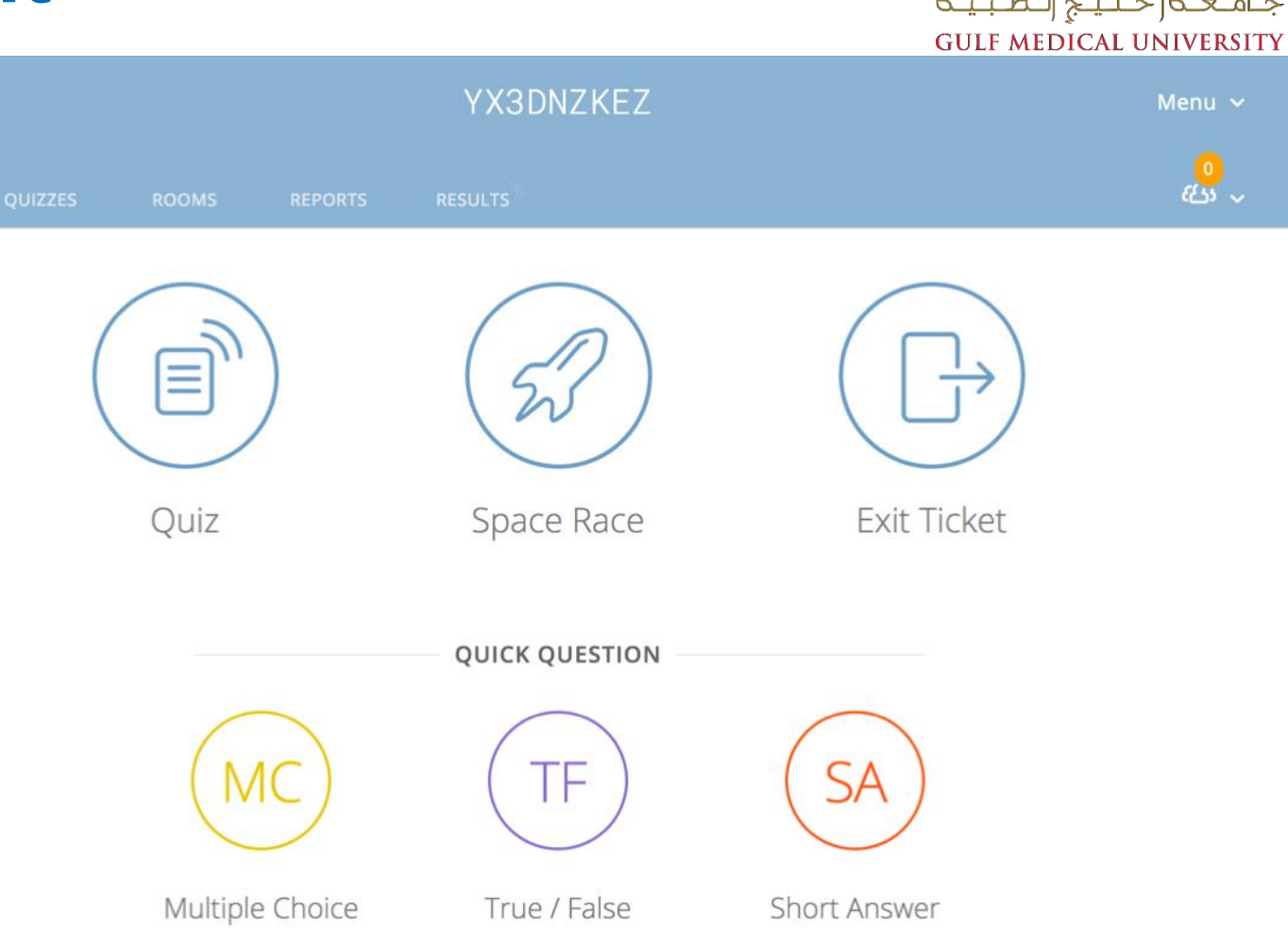

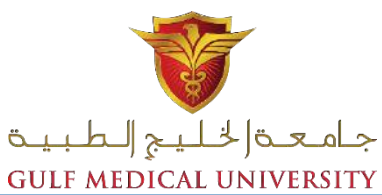

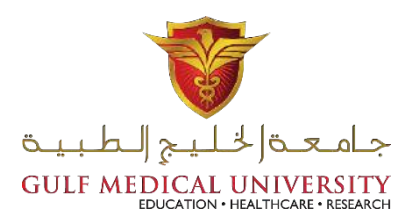

Click on "Quizzes" and then "Add quiz"

| Quiz     | zes            |                    |      | + A      | DD QUIZ    |
|----------|----------------|--------------------|------|----------|------------|
| Q        | Search Quizzes |                    |      |          |            |
| TIII DEL |                |                    |      |          |            |
| ALL      | NAME 1         | DATE 🕹             | COPY |          | CHADE      |
|          |                |                    |      | DOWNLOND | SHARE      |
|          | test           | 2/14/17            |      | <u>↓</u> |            |
|          | test<br>test   | 2/14/17<br>2/14/17 |      | <u>↓</u> | SHARE<br>S |

- Insert the quiz title.
- Select the question type.

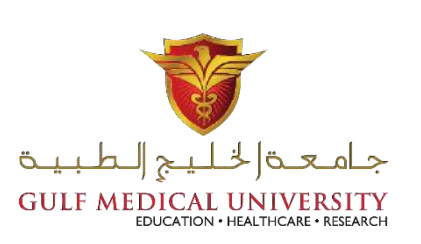

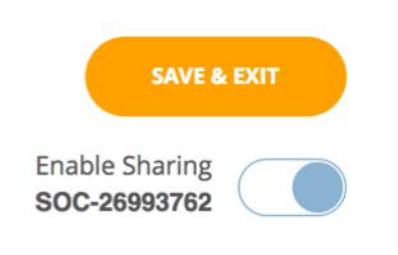

Untitled quiz

Create Quiz

Align entire quiz to a standard

QUESTIONS

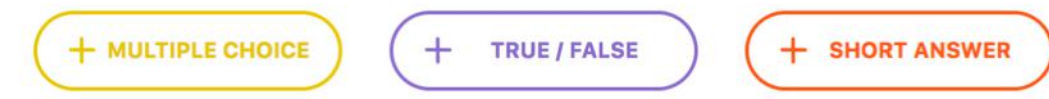

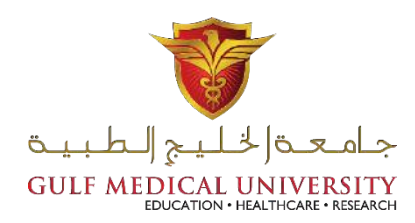

- Insert stem, options and select the correct answer.
- Remove unnecessary options.

| • Save. | #1 Formatting:    | SAVE     | Û |
|---------|-------------------|----------|---|
|         | sdfsdfsdvsfv      |          | 1 |
|         |                   |          | 4 |
|         | ANSWER CHOICE     | CORRECT? | අ |
|         | A <u>svsfvsfv</u> | ×□       |   |
|         | B stytytytt       | ×□       |   |
|         | C fxfxfy          | × 🗹      |   |
|         | D fvdfvdfv        | ×□       |   |
|         | + ADD ANSWER      |          |   |
|         | Explanation:      |          |   |
|         |                   |          |   |

- Add more questions
- After finish, click save and exit.

| #1     |              | 🖋 EDIT | 亩 |  |  |  |  |
|--------|--------------|--------|---|--|--|--|--|
| sdfsdf | sdfsdfsdvsfv |        |   |  |  |  |  |
| ANSWE  | ER CHOICE    |        | Ŷ |  |  |  |  |
| Α      | svsfvsfv     |        | ආ |  |  |  |  |
| В      | sfvfvfvff    |        |   |  |  |  |  |
| С      | fvfvfv       |        |   |  |  |  |  |
| D      | fvdfvdfv     |        |   |  |  |  |  |
|        |              |        |   |  |  |  |  |

#### QUESTIONS

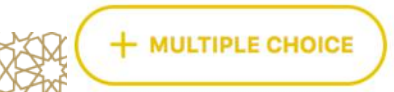

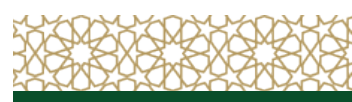

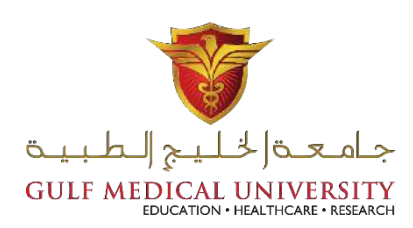

# Launching a Quiz

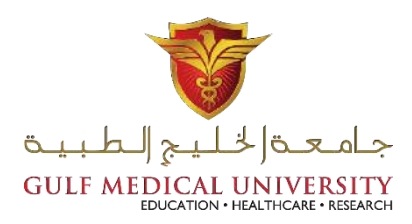

- Launching the quiz during the lecture:
- Click launch.

| LAUNCH | QUIZZES     | ROOMS | REPORTS | RESULTS | en en en en en en en en en en en en en e | 0<br>33 ~ |
|--------|-------------|-------|---------|---------|------------------------------------------|-----------|
| Quizze | 25          |       |         |         | + ADD QU                                 | uız       |
| Q Sear | rch Quizzes |       |         |         |                                          |           |

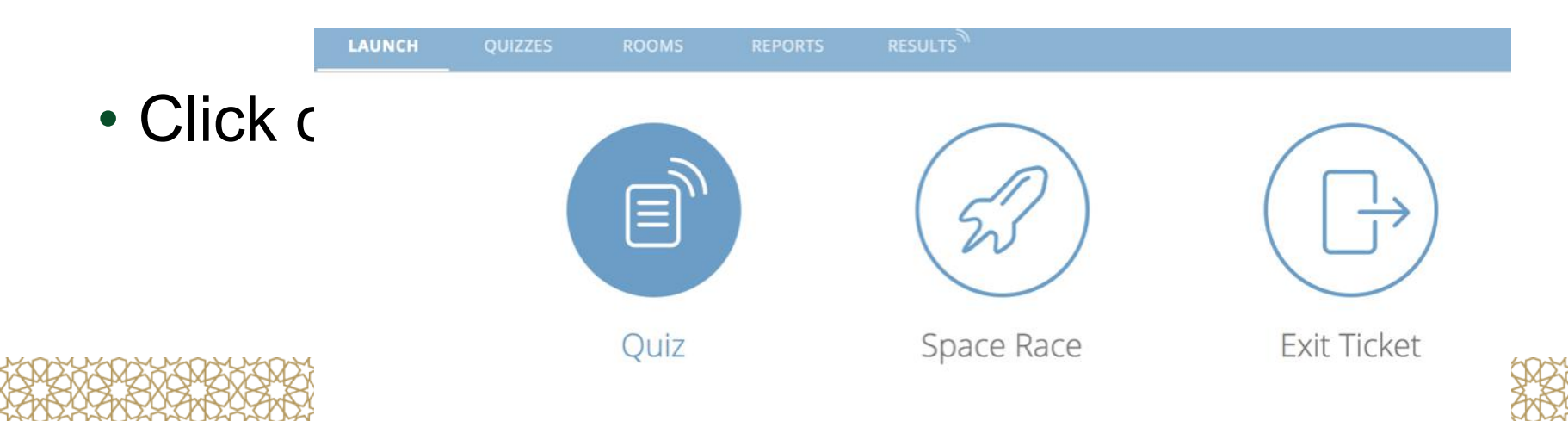

## Launching a Quiz

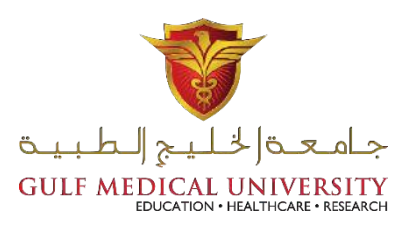

• Select the required quiz to launch from the menu.

| <ul> <li>Click "Next"</li> </ul> | Launch Quiz              | $\times$           |
|----------------------------------|--------------------------|--------------------|
|                                  | 1 Choose Quiz            | Step 1 <i>of</i> 2 |
|                                  | Q Search Quizzes         |                    |
|                                  | NAME 个                   | DATE 🤳             |
|                                  | Workshop quiz            | 2/19/17            |
|                                  | test                     | 2/14/17            |
|                                  | test                     | 2/14/17            |
|                                  | World Facts Quiz         | 11/30/16           |
|                                  |                          |                    |
|                                  | 2 Choose Delivery Method | Step 2 of 2        |

# Launching a Qui

- Select "Teacher paced".
- Click "Start".

| $\frown$ |        |      |
|----------|--------|------|
| (1)      | Choose | Ouiz |
|          | CHOOSE | Quiz |

Launch Quiz

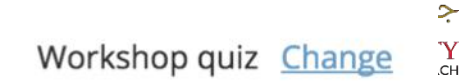

 $\times$ 

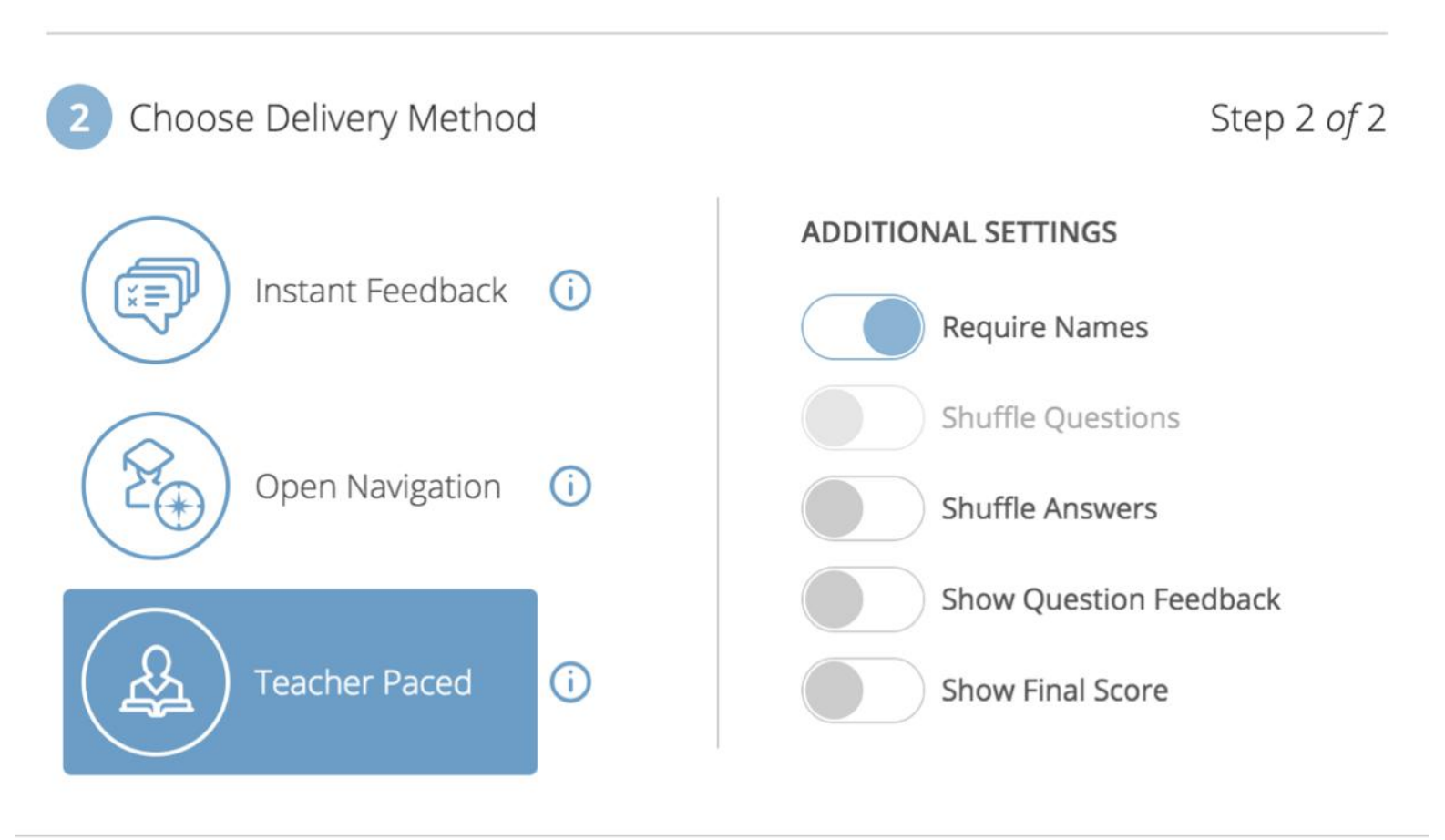

( LATH LATH LATH LATH )

## Launching a Quiz

- The other 2 options:
  - 1. Instant feedback: If you want students to read and learn by themselves.
  - 2. Open navigation: they are free to navigate questions but without instant feedback.

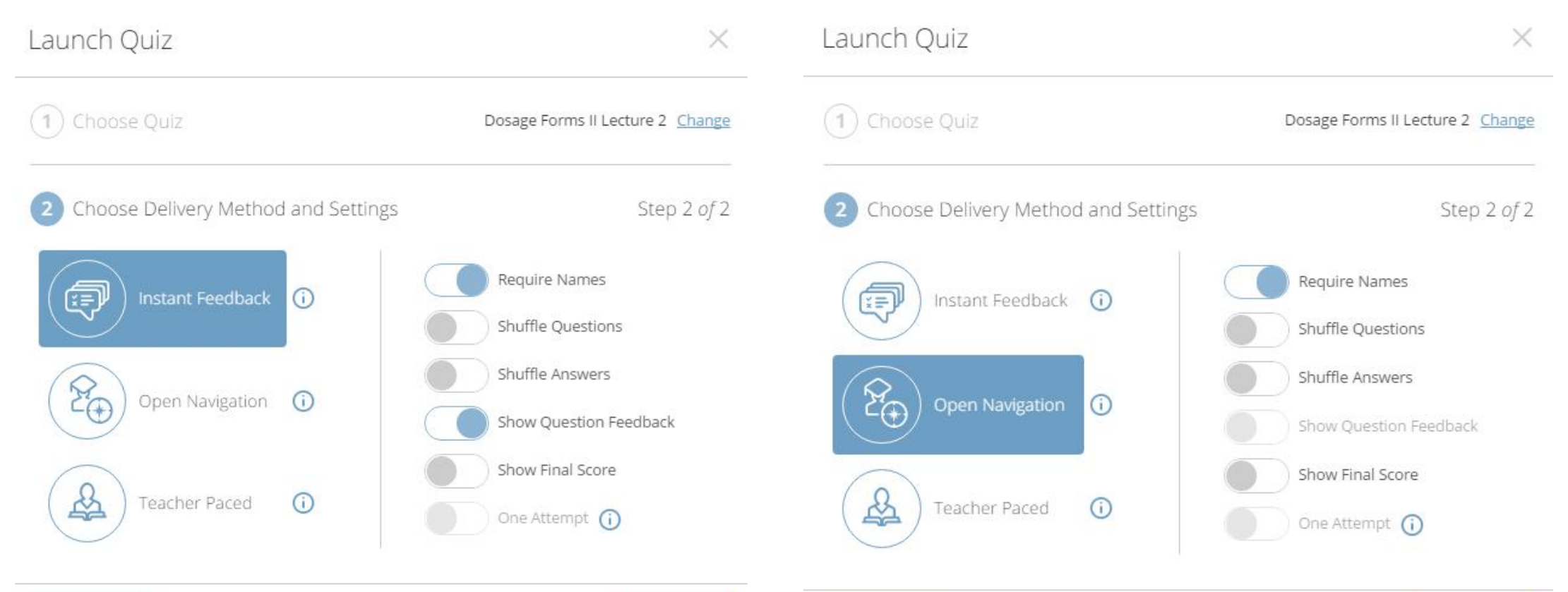

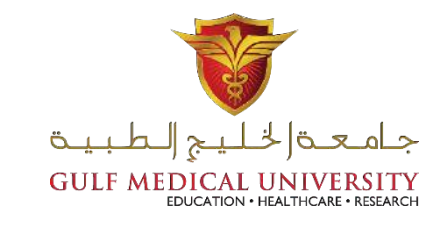

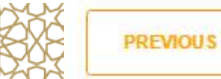

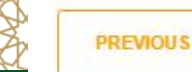

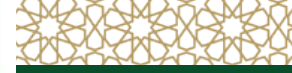

## **Students Access**

- Students search in google for "socrative students".
- Every student will enter the room name which is characteristic for each account.
- Then, enter his/her name or ID No.

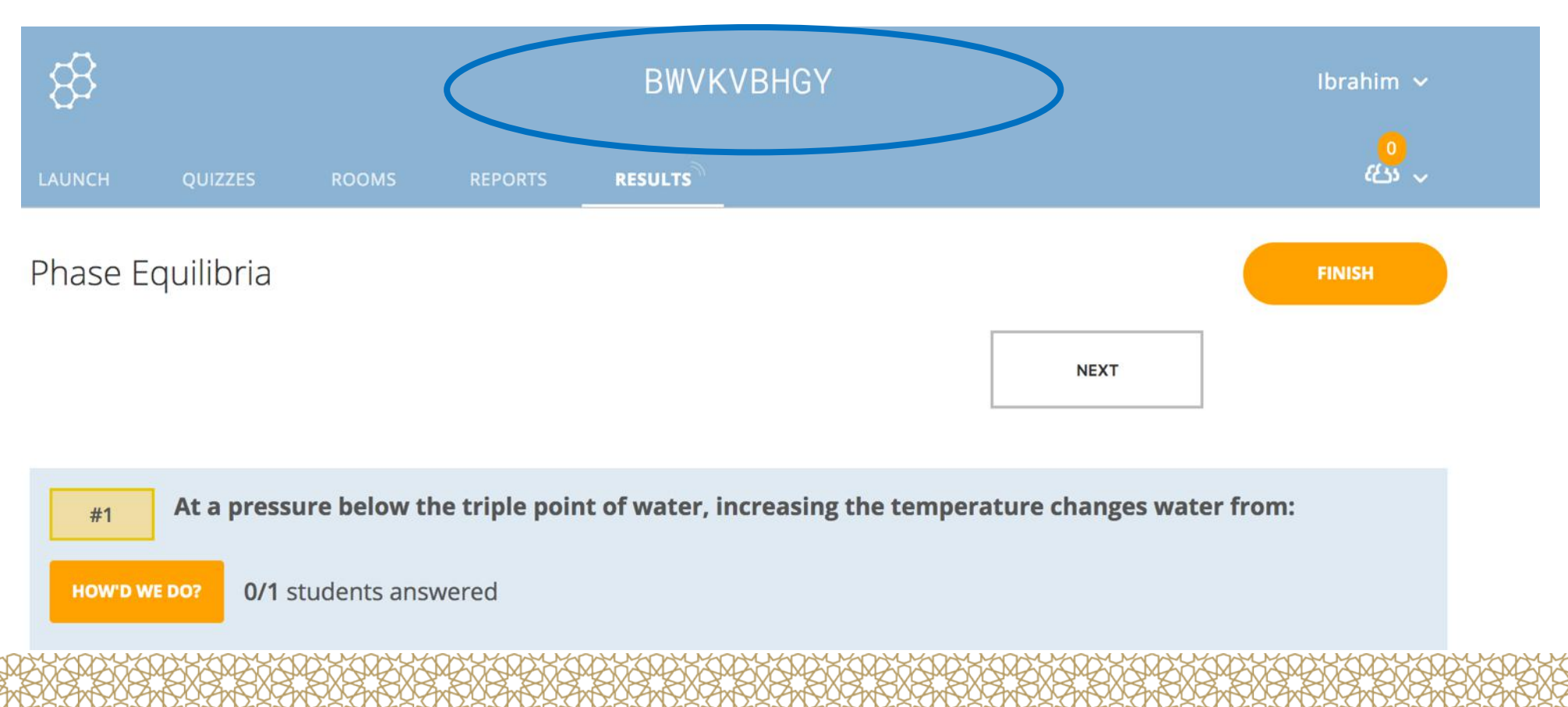

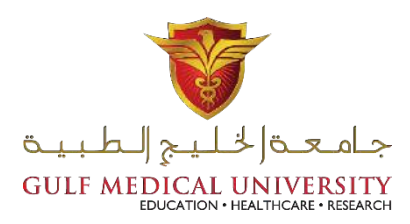

## Managing The Quiz

- The 1<sup>st</sup> question will appear to every student on his mobile.
- Students will answer it.
- Number of responses will appear on the board.
- After certain time, the teacher will click on "HOW'D WE DO?". So, the correct answer will appear with % of each respectee.

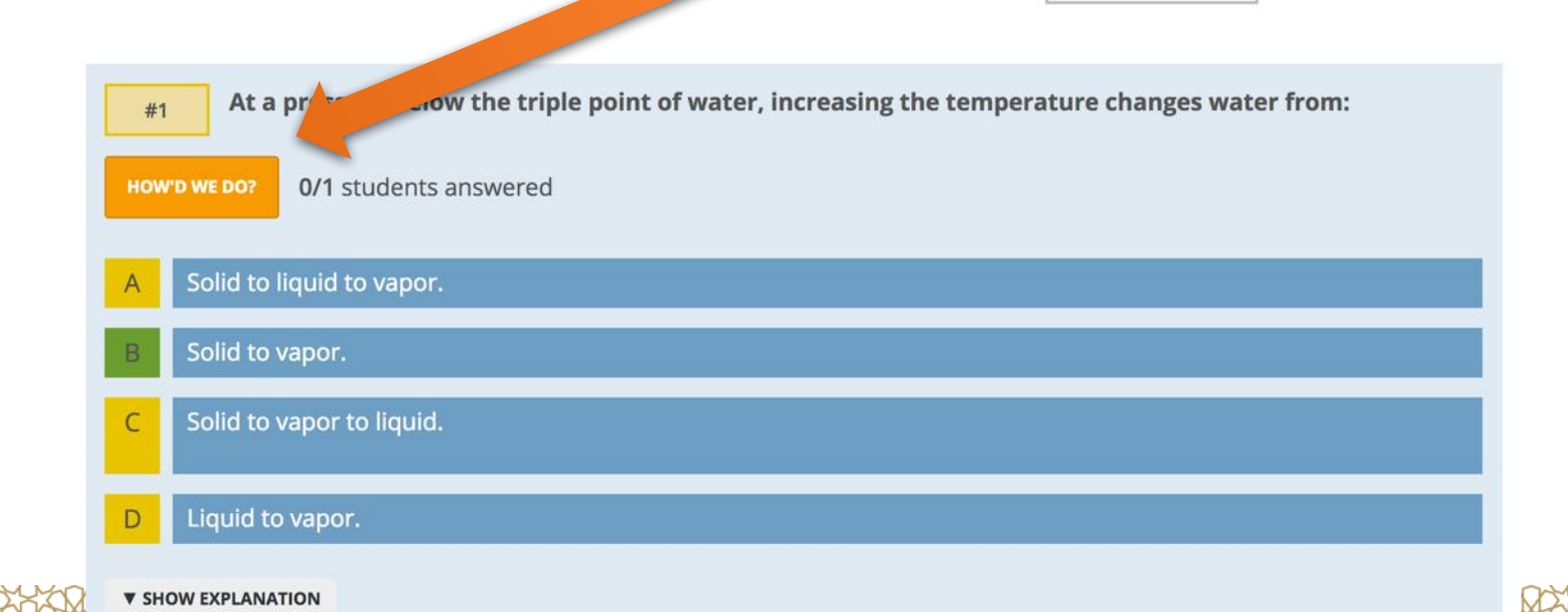

NEXT

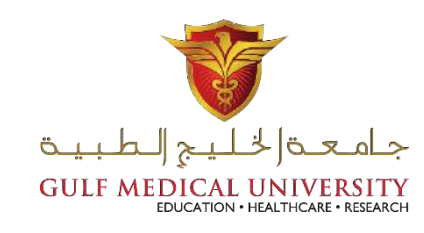

## **Managing The Quiz**

• Then, the teacher can click "Next". So, the next question will start to appear on the board and ... the students' mobiles.

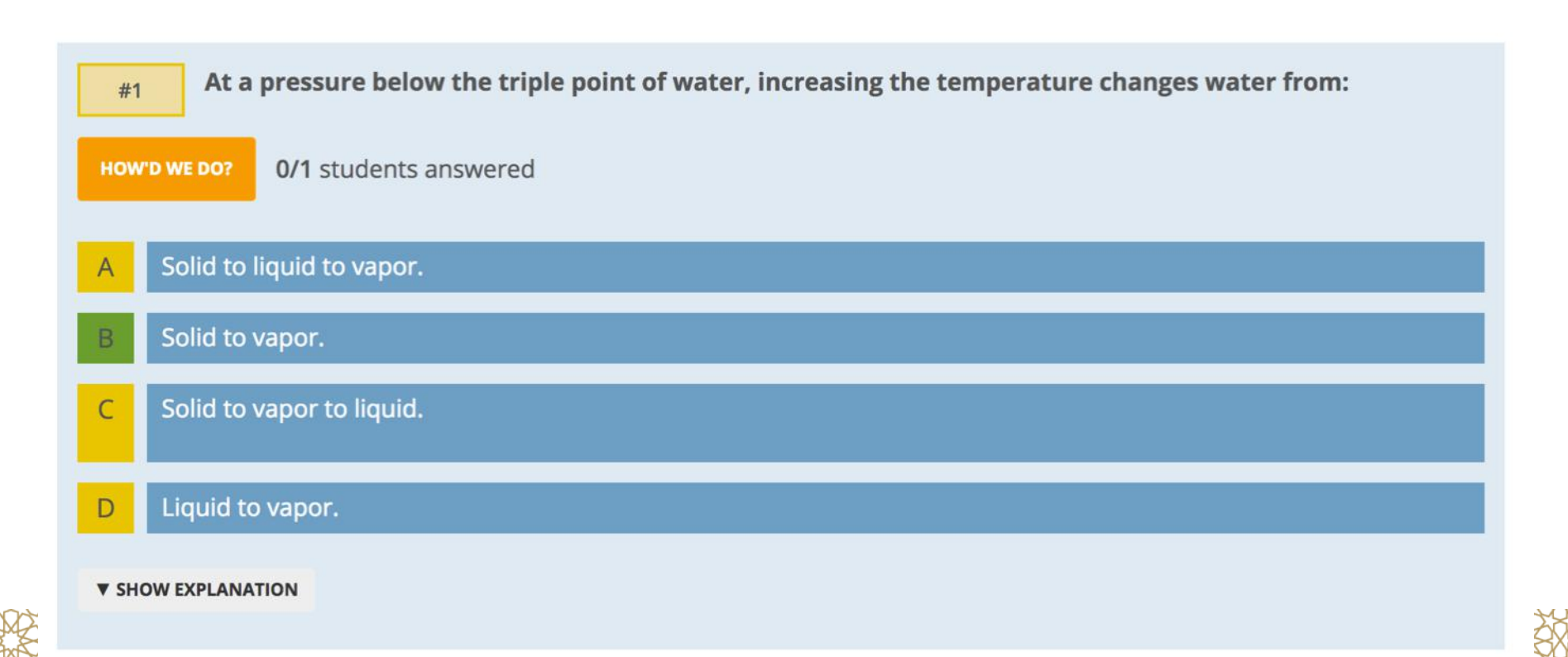

NEXT

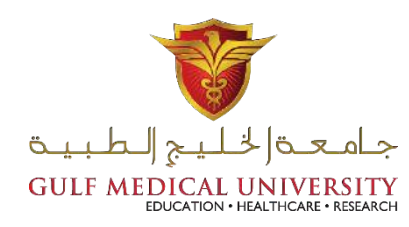

### Managing The Quiz

- Click Finish at the end
- Click "To Launch" to terminate the quiz activity.

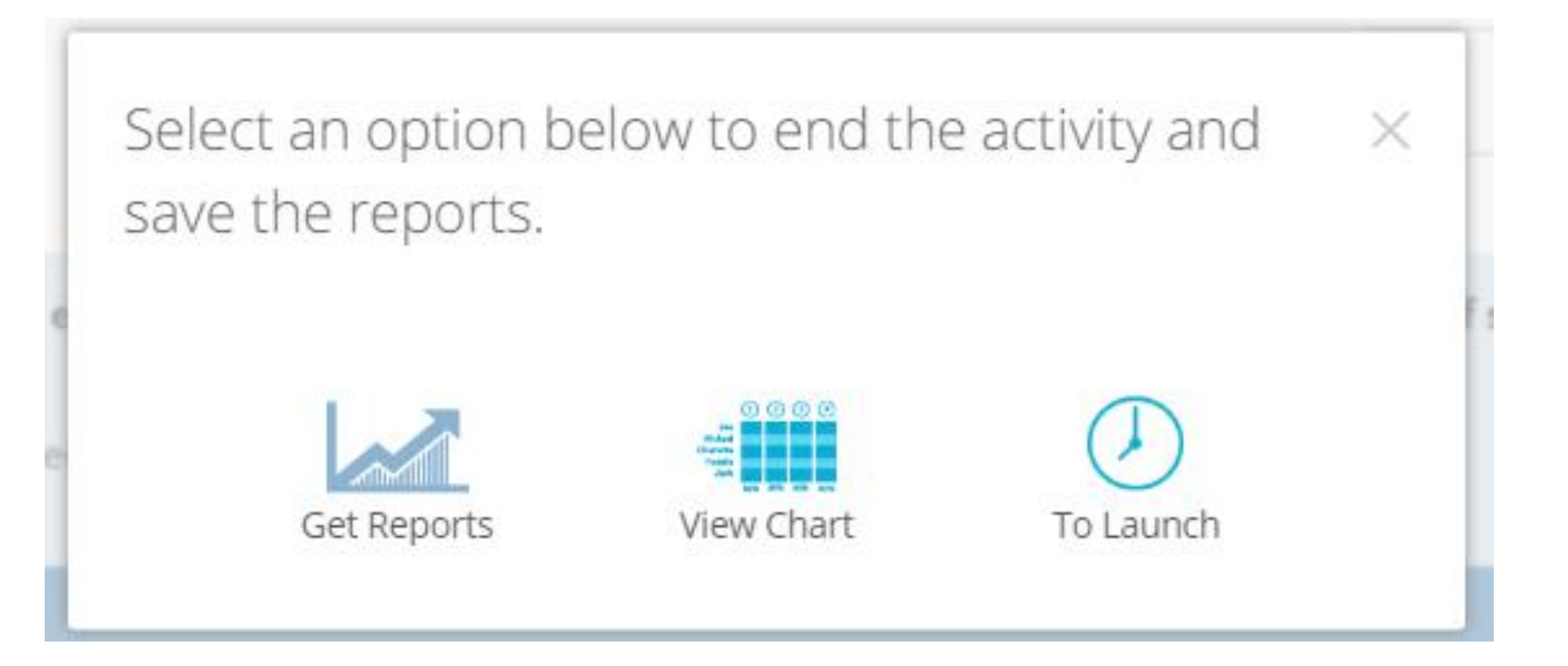

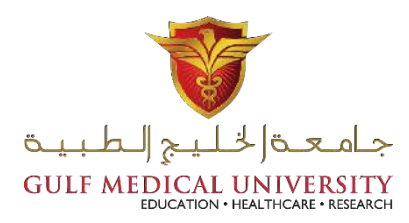

### Getting The Report

Click "Get Reports" to download or email.

Select an option below to end the activity and save the reports.

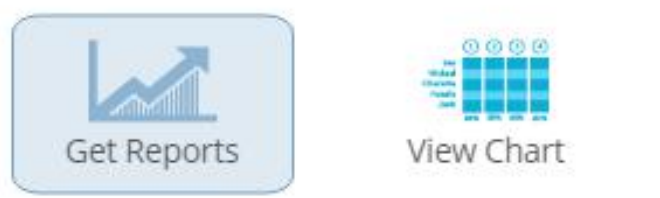

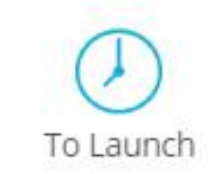

جاد

ITY EARCH

#### Which report(s) would you like?

Whole Class ExcelIndividual Student(s) PDFQuestion Specific PDF

#### How would you like your report(s)?

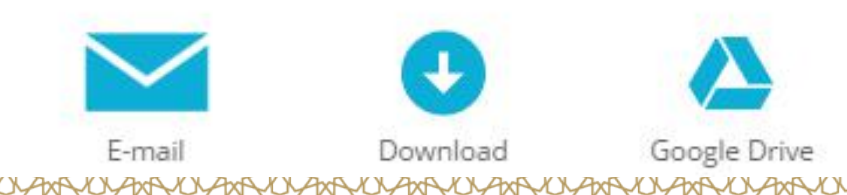

## Getting The Report

Click "view chart" to get an online report.

| Name 🕆 🛛 💈          | Score (%) | 1     | 2     | 3     | 4     | 5     | 6     | 7     | 8     |        |
|---------------------|-----------|-------|-------|-------|-------|-------|-------|-------|-------|--------|
| 2014ph03            | 88%       |       | False | True  | True  | False | False | False | True  |        |
| 2014ph05            | 100%      | False | False | True  | True  | False | False | False | True  |        |
| 2014PH08            | 100%      | False | False | True  | True  | False | False | False | True  |        |
| 2014ph09            | 38%       |       |       |       | True  | False | False |       | False | جاد    |
| 2014ph10            | 88%       | False | True  | True  | True  | False | False | False | True  | SEARCH |
| 2014ph12            | 88%       | False | True  | True  | True  | False | False | False | True  |        |
| 2014ph15            | 100%      | False | False | True  | True  | False | False | False | True  |        |
| 2014ph22            | 100%      | False | False | True  | True  | False | False | False | True  |        |
| 2014ph24            | 88%       | False | True  | True  | True  | False | False | False | True  |        |
| 2014ph25            | 88%       | False | True  | True  | True  | False | False | False | True  |        |
| 2014ph26            | 88%       |       | False | True  | True  | False | False | False | True  |        |
| 2014ph28            | 100%      | False | False | True  | True  | False | False | False | True  |        |
| 2014ph30            | 63%       |       | False | False | True  | False | False |       | True  |        |
| 2014ph32            | 25%       | False | False |       |       |       |       |       |       |        |
| 2014ph34            | 50%       |       | True  | True  | True  |       | False |       | True  |        |
| 2014ph36            | 75%       | False | True  | True  | True  | False | False | True  | True  |        |
| 2014ph37            | 100%      | False | False | True  | True  | False | False | False | True  |        |
| 2014ph40            | 75%       | False | False | True  | False |       | False | False | True  |        |
| DDs                 | 88%       | False | False | True  | True  | False | False |       | True  |        |
| Fadila              | 38%       |       |       |       | True  | False | False |       | False |        |
| Gidado              | 63%       |       | True  |       | True  | False | False | False | True  |        |
| Haweeeee            | 63%       |       |       | True  | False | False | False | False | True  |        |
| Jameez              | 75%       | False | True  | True  | True  | False | False |       | True  |        |
| Neda noorani        | 13%       |       |       | True  |       |       |       |       |       |        |
| Sara                | 88%       | False | True  | True  | True  | False | False | False | True  |        |
| Sreedath, harikrish | ini 88%   | True  | False | True  | True  | False | False | False | True  | 2027   |
| Class Total         |           | 94%   | 59%   | 95%   | 92%   | 100%  | 100%  | 94%   | 92%   | NOC    |

### Getting The Report

YOYAYOY

جامعة (خليج الطبية GULF MEDICAL UNIVERSITY EDUCATION · HEALTHCARE · RESEARCH

> You can change the room name from the tab "Rooms"

| 83      |                  |                  |         |         | DDS |  |
|---------|------------------|------------------|---------|---------|-----|--|
| LAUNCH  | QUIZZES          | ROOMS            | REPORTS | RESULTS |     |  |
| Room    | ۱ <mark>S</mark> |                  |         |         |     |  |
| IN MENU | STATUS           | ROOM NA          | AME     |         |     |  |
|         | -1))             | DDS<br>Default R | oom     | 8       |     |  |

#### Getting PRO Version

It costs \$60 per year

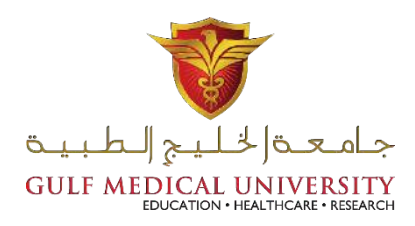

#### Socrative **PRO**

- ★ Up to 10 private or public rooms
- ★ 150 student capacity
- ★ Space Race countdown timer
- ★ Roster import via CSV or Excel
- Restricted room access via student IDs
- Personalized header for students

- ★ Organize quizzes in folders
- ★ Silent student hand raise
- ★ Merge quizzes
- ★ Control quiz attempts
- ★ Dedicated help center & email support

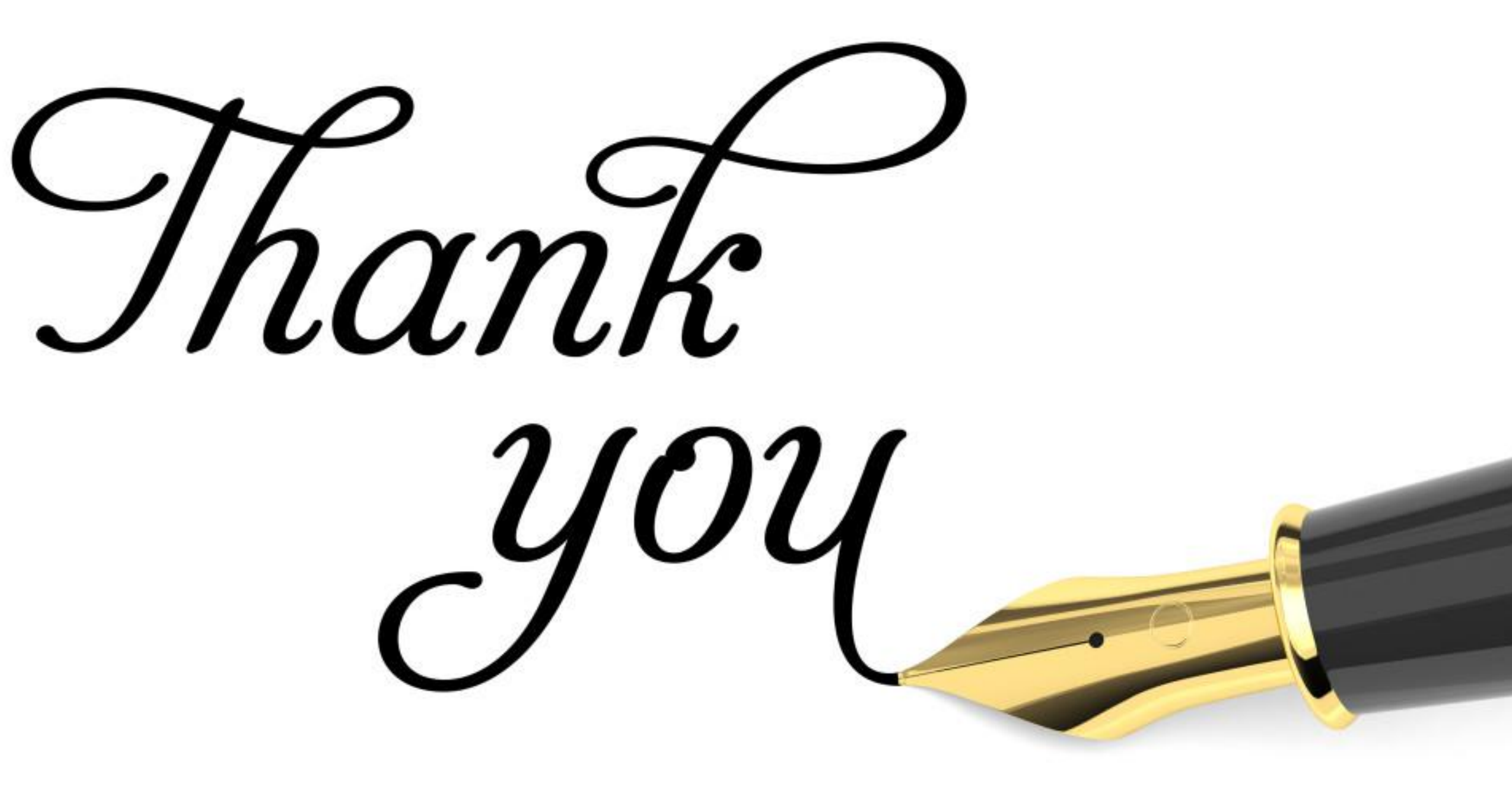